## Remindo toetsen met Schoolyear - Surveillanten code / Proctor Key

## 1.2 Algemeen

Vanaf 1 spetember 2025 worden alle chromebook-toetsen beveiligd met de "Schoolyear"-software. Tijdens de toetsafname kan door deze software om een zogenaamde "Proctor Key" worden gevraagd. Hier onder word kort toegelicht waar deze gevonden kan worden en wat de beperkingen daarbij zijn.

Als een toets of inzagemoment tussentijds wordt afgebroken (in plaats van deze netjes in Remindo af te ronden) zal er een 4-cijferige code, de zogenaamde Surveillanten Code (*Proctor Key* in het Engels) nodig zijn om de toets te kunnen voortzetten. Nadat de student opnieuw inlogt in Remindo op de Chromebook om een toets / inzage te hervatten, zal er een Schoolyear scherm verschijnen waarin gevraagd wordt om deze code in te vullen. Deze code is op te roepen via het Schoolyear Surveillanten Dashboard (zie 4.6 voor meer informatie over dit dashboard).

De Proctor Key zal gevraagd worden wanneer tijdens een toets of inzage de

- Chromebook uitvalt door technische reden (bijvoorbeeld: lege batterij)
- student de Chromebook afsluit via de power button.
- student de toets onderbreekt door te klikken op de 'Exit' knop op de Schoolyear navigatiebalk, in plaats van deze af te ronden in Remindo

## 1.2 Raadplegen surveillanten code (proctor key) bij een toets of inzage

Als om een Surveillanten code gevraagd wordt:

- In Remindo, open in het activiteitenoverzicht het betreffende toets- of inzagemoment (zelfde scherm waar ook goedkeuring gegeven wordt aan de studenten voor deelname).
- Klik bovenin op de knop 'Schoolyear Surveillanten Dashboard'.

🔚 Schoolyear Surveillanten Dashboard

Het Schoolyear inlogscherm verschijnt.

- log in met je SolisID (UU mailadres & wachtwoord)

Het Schoolyear dashboard wordt geopend, horende bij de in Remindo gekozen toets / inzage.

- Klikt op de knop 'Surveillanten code' rechtsboven om de 4-cijferige code op te roepen.

Surveillanten code

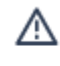

▲ De surveillanten code van de toets is: 2176

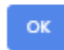

Deze code is actief gedurende de looptijd van de huidige toets en geldig voor elke student.

Deel deze code met de student of vul deze zelf in op de betreffende Chromebook.

Na het invullen van de surveillanten code zal, net als voorheen en indien van toepassing, een student ook in Remindo toestemming moeten aanvragen en ontvangen om de toets voort te kunnen zetten. Dit gebeurt op gebruikelijke wijze via het activiteitenoverzicht in Remindo.

## 1.3 Limiet gebruik surveillanten code

Een student kan maximaal 2 keer per toets gebruik maken van de Surveillance code. Hoewel erg uitzonderlijk, kan het gebeuren dat eenzelfde student meer dan 2 keer dezelfde toets of inzage moet hervatten. In dat geval zal de docent goedkeuring moet geven aan die student in het Schoolyear Surveillanten Dashboard. Dit gaat als volgt:

In het Schoolyear surveillanten dashboard van de betreffende toets of inzage:

- Klik links op de naam van de betreffende student
- Klik rechts op de drie bolletjes
- Klik op 'Opnieuw opstarten toestaan'

De student kan nu na een refresh van het Schoolyear scherm de toets voortzetten.

- In Remindo, geef de student toestemming om de toets te hervatten (indien van toepassing).

De student kan nu verder met de toets/ inzage.